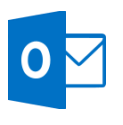

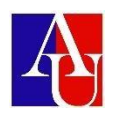

## **Compose and send email**

## Compose and send email

- 1. Select New Email, or press Ctrl + N.
- 2. If multiple email accounts are configured, the From button appears and the account that will send the message shown. To change the account, select **From**.
- 3. In the **Subject** box, type the subject of the message.
- 4. Enter the recipients' email addresses or names in the **To**, **Cc**, or **Bcc** box. Separate multiple recipients with a semicolon.
- 5. To select recipients' names from a list in the **Address Book**, select **To**, **Cc**, or **Bcc**, and then select the names that you want.

## I don't see the Bcc box. How do I turn it on?

To display the **Bcc** box for this and all future messages, click **Options**, and then in the **Show Fields** group, select **Bcc**.

6. After you finish composing your message, select Send.

## Change the font of your email message

- 1. On the **Message** tab, in the **Basic Text** group, you can select the font, font size, font style (bold, italic, and underline), font color, and text highlighting.
- 2. On the **Format** tab, in the **Font** group, you can select the font and font size; increase or decrease the size by one increment; change the font style (bold, italic, underline, strikethrough, subscript, superscript); change the case, the font color, and the text highlighting; and remove all font formatting.
- 3. On the Mini toolbar that appears when you select text, you can select the font, increase or decrease the size by one increment, select a theme, use the **Format Painter**, select the font style (bold, italic, and underline), and highlight text.
- 4. On the **Format** tab, in the **Style** group, you can select styles.

TIP: Use styles to create professional looking messages.

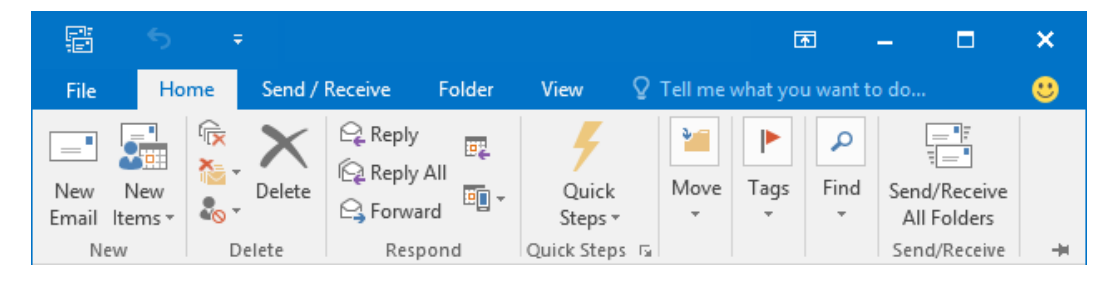